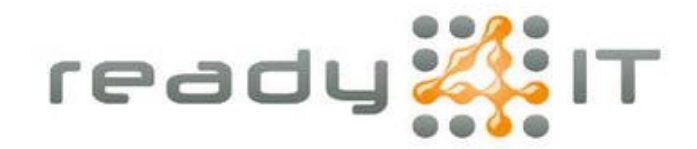

## Automatisch antwoord instellen in Outlook

Ga in de menubalk van Outlook naar 'Bestand':

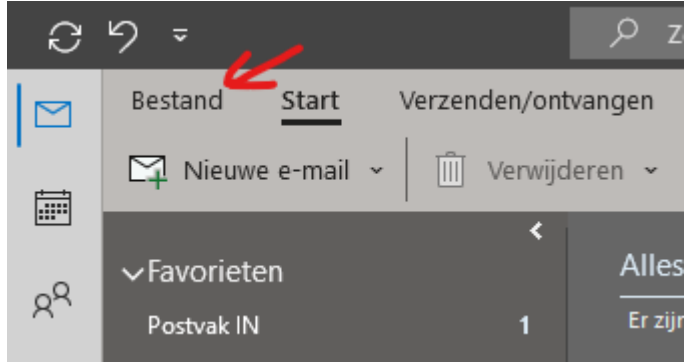

Ga naar 'Automatisch antwoorden':

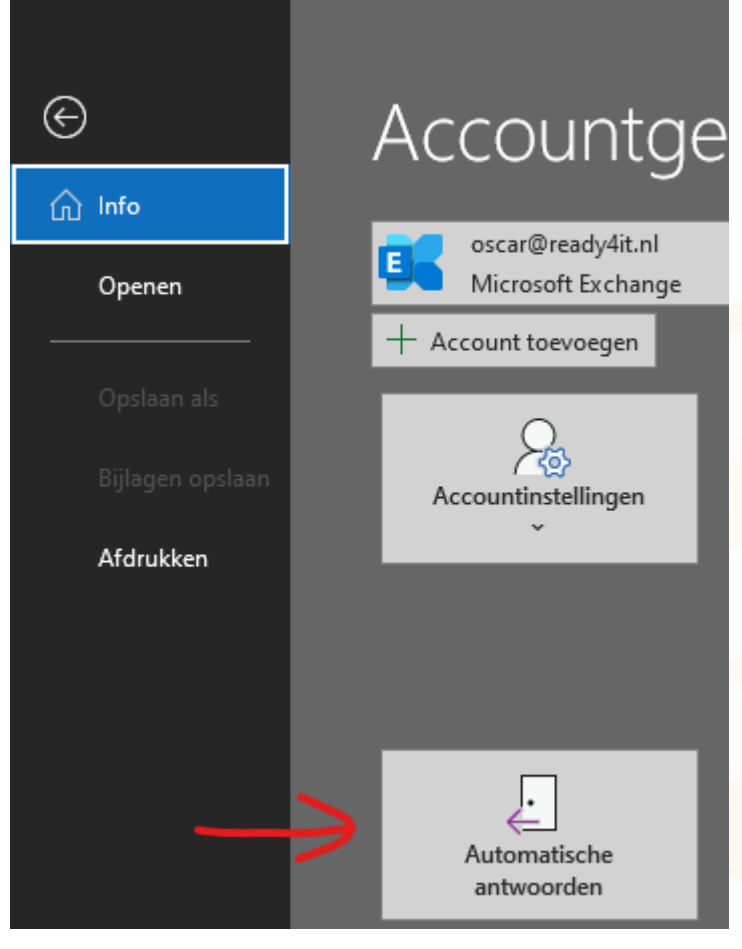

Krimweg 8, 7741 KH Coevorden • tel: 0524 82 00 00 • iban: NL21 INGB 0004 4975 32 btw: NL001577329B62 • Kvk: 01168288 • email: info@ready4it.nl • internet: www.ready4it.nl

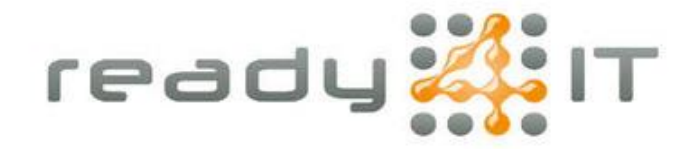

In het venster dat verschijnt selecteer 'Automatische antwoorden verzenden', indien gewenst kan je een tijdsbestek instellen.

Je kan hier voor binnen en buiten jouw organisatie verschillende automatische antwoorden instellen:

| Automatische antwoorden - oscar@ready4it.nl                                                                                                    |                                                                     |                                     |                                               | ×        |  |
|----------------------------------------------------------------------------------------------------|---------------------------------------------------------------------|-------------------------------------|-----------------------------------------------|----------|--|
| ⊖ Geen automatische                                                                                                    | antwoorden verzende<br>oorden verzenden<br>s dit tijdsbereik verzer | n<br>nden:                          |                                               |          |  |
| Begintijd:<br>Eindtijd:                                                                                                    | Wed 9/6/2023<br>Thu 9/7/2023                                        | ✓     12:00 PM       ✓     12:00 PM | <ul><li>✓</li><li>✓</li></ul>                 |          |  |
| Binnen mijn organisatie Buiten mijn organisatie (aan) Berichten van personen buiten mijn organisatie automatisch beantwoorden Alleen mijn contactpersonen |                                                                     |                                     |                                               |          |  |
| Segoe UI<br>Beste klant,<br>Ik ben tot 14 august<br>contactopnement me<br>support@ready4it.nl                                                             | us afwezig i.v.m. vakai<br>et onze helpdesk, tele                   | B I U A :=                          | in kunt u het beste ev<br>000 of per mail aan | ren      |  |
| Regels                                                                                                    |                                                                     |                                     | OK A                                          | nnuleren |  |

Wanneer je e-mail handtekening automatisch wordt toegevoegd door een systeem zoals CodeTwo hoef je deze niet zelf toe te voegen.

Test je automatische antwoord altijd even vanuit een ander emailadres zodat je zeker weet dat het correct en representatief is.